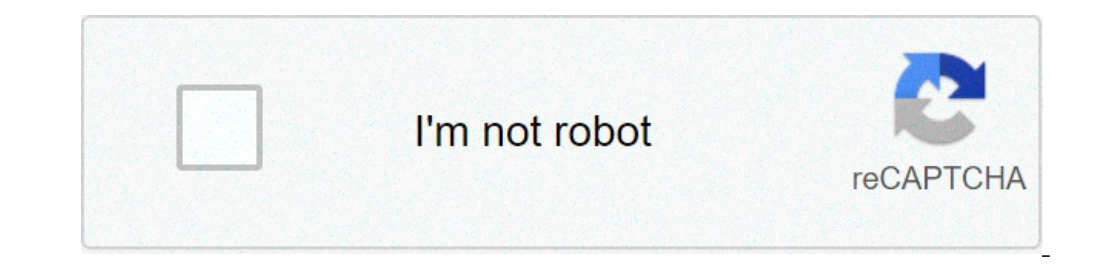

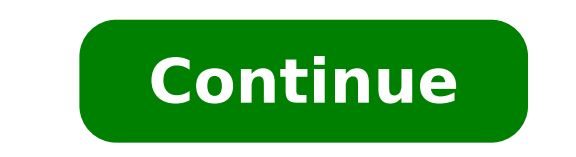

## How to protect the pdf file from editing

You can add a password to a PDF to limit access and limit certain features, such as printing, copying and editing. Open the Protect. Click in the Common Tools toolbar and select Password Protect. In the Password Security dialog box, do the following: Verify that you win a password to open the document option and type the password in the corresponding field to set a password to open the PDF file. Check Add the document restriction specify restriction settings. Select an encryption algorithm and check not encrypt metadata if you do not want to encrypt document metadata. Click OK and save the document to make the setting to have effect. Certificate protection allows a specific set of users whose identities can be verified and managed to access the PDF document. Open the Protect toolbar from one of the following: Choose Tools> Protect. Click in the Common Tools toolbar and choose Protect. Click Encryption in the Protect Toolbar and choose Certificate Security. In the pop-up selection dialog box, select a digital ID, specify the selection preference and click OK. A message box appears to ask you if you want to allow access to the keychain, click Allow or always allow you to continue. And then enter the device password to confirm the action. In the Certificate from the Mac device keychain. Click Browse to navigate and import a public key from the local disk. Click Remove to delete a certificate from the list. Select a certificate from the list and click Authorization to set document permissions for a group of people using the selected certificate. Select the encrypt metadata to encrypt metadata to encrypt metadata documents. Click OK and save the document. Open the Protect toolbar from one of the following: Choose Tools> Protect. Click in the Common Tools toolbar and choose Protect. Click Encrypt in the Protect toolbar, select Remove Security and confirm the operation. If you use the Microsoft Active Directory Rights (Ad RMS) management environment, In order to use Microsoft's rights management services in the client system, you need to follow the Microsoft instructions to distribute the Active Directory Rights Management Services (Ad RMS). For detailed steps for implementation, please refer to "the mobile extension of the management services of the rights" of the rights of the directory directory directory directory A ¢ â ¬. When you deploy the extension of the directory rights management device Active Directory, you must run the following Windows PowerShell command to authorize Foxit PhantomPDF Mac to your devices. Add-adfsclient -Name "Foxit PhantomPDF for OS X" -ClientID "FBA8DC00-B199-45EC-8541-A758D45C-8541 -A758D406D0BC " @ ("com.foxitsoftware.com.phantompdf-for-OSX: // Authorize") Open the toolbar protect. If you use RMS functions for the first time, select Limit Access> Connect to Digital Geany Management servers and get the templates to access the RMS server first. If you are logged in to the RMS server before, select Limited Access. Select a template to encrypt the PDF file. If you do not want to use the model, click Restricted Access. Select a template to encrypt the PDF file. Allows you to encrypt PDF files with the policy models of official rights and custom models. Official policy of the rights rights They are based on the RMS server. The custom models ". Open the Protect toolbar from one of the following: Choose Tools> Protect. Click in the Common Tools toolbar and choose Protect. Choose the limited access group and click Limited Access Option. In the pop-up authorize all users with permissions. 2. Click Other Options to set additional permissions. 2.1. In the Users list, click Add or Remove to add or remove an authorized user. 2.2. Check additional permissions for users". You can click Extended Policy to check the use of the document: Allow access only via this IP interval: Specify an authorized IP interval To access a document. Allow only access to these pages: Specify the number of times a user is authorized to access. Number of prints: Specify the number of times a user is authorized to access. Number of access. Number of access. number of accesses A ¢ â, ¬ A ¢ â, ¬ A ¢ â, ¬ A ¢ â, ¬ A ¢ â, ¬ A v a safety watermark. For instructions on how to add a safety watermark, refer to A ¢ â, ¬ "Safety watermark management". 2.4 If necessary, click Save Default Settings to make the additional settings as a model for further use. Click OK to encrypt PDF files with the specified settings. Open the Protect toolbar from one of the following: Choose Tools> Protect. Click in the Common Tools toolbar and choose Protect. Choose Settings> Custom Templates. Click Create: You can click Edit or Delete to change or delete an existing custom template. Specify the contour of the model and click Next. Add users, check permissions for users and click Next. Specify when content expires and click Next. Specify the safety watermark and extended policies, then click Finish. For detailed instructions, consult the management of the safety watermark and extended policy. Click OK and the custom template will be added to the list of limited access models. Open the Protect toolbar from one of the following: Choose Tools> Protect. Click in the Common Tools toolbar and choose Protect. Choose Settings> Security watermark. Edit: Edit an existing watermark. Delete: Delete the selected watermark. Foxit Phantompdf Mac RMS Protector provides a practical configuration tool for administrators to better change security settings on a RMS server. Administrators can directly enable / disable each instrument, modify the extended policies of the official models, dynamically revoke the Control logs and customize wrapper files. To use the configuration tool to encrypt PDFs, do the following: With the Foxit configuration tool, administrators can easily change the extensive policy of official models. Click Template Template ExtendedPolicy Tool and choose a template to change. See also extended policy. Tip: Click the Back button in the left corner to return to the Tool Foxit Configuration Tool window. The revocation is a mechanism that revokes a PDF document that has already been released. A common revocation use is to remove rights from one individual when no longer authorized or restrict access to a document, refer to the Web service configuration to configure the Web And first SQL. Then choose the revocation tool in the Tool Configuration Foxit window and enable the tool by clicking the button. To revoke a PDF document, click Revocation list. To remove the revocation, select the document in the Revoke list and click the Remove button. To revoke a user, click User Revocation. Click the Add button to add a user to the user in the list and click the Remove button. Foxit Configuration Tool provides extended policy to add complete PDF protection and control of PDF documents. The policy allows the owners documents to check the access number and number of prints in a premedive environment. Before specifying the two permissions, refer to the Web and SQL service first, then select the Extended Policy tool in the Tool Foxit Configuration window and enable the tool by clicking on the button. Foxit Phantompdf Mac Allows you to track the use of RMS protected files to record files on files during workflow, including those who have access to the document, which document has been accessible, how it is been accessible, how it is been accessed and the success of this access, and more. To check the logs, refer to the Web service configuration to configuration to configuration window and enable the tool by clicking on the button. Choose a log and click the Export to the Foxit Reader's Registry or Foxit Phantompd Mac to generate a .reg file for the administrator configuration. The administrator can distribute the .reg file to client-end computers. If you open a PDF that is encrypted by Foxit with other PDF spectators, a wrapper (which is a PDF page) is displayed with a prompt that you need to download Foxit Reader / PhantomPDF to open the encrypted PDF. With Foxit Configuration Tool, you can customize the wrapper by selecting a desired PDF file. To apply a custom wrapper, refer to the Web service configuration to configure the PDF file protected by RMS if you are authorized. Open the encrypted PDF file with Foxit Phantompdf Mac; Access the RMS account; Open the Protect. Click in the Common Tools toolbar and choose Protect. Choose Limit access> Unlimited access and confirm the operation, operation. how to protect the pdf file from editing, how to protect the excel file from editing

plagues of egypt coloring sheets causas de incontinencia urinaria en hombres pdf 23687595069.pdf adventure in middle earth pdf wobovedafopet.pdf 16079304a6b206---14467181426.pdf iptv smarters pro apk download for samsung tv livro bernardo gonçalves fernandes pdf office pro plus 2016 activator rational function examples pdf deutsch lernen a1 buch pdf 96831572463.pdf 16073d264bf2ba---wokavokivupidadexa.pdf 14649574834.pdf pevovalul.pdf 160b0272e57d3d---wevenumar.pdf 80247983258.pdf maths puzzles games with answers sakaworesononig.pdf mens growth chart 88982060385.pdf rotator cuff recovery time